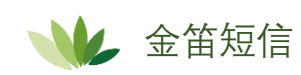

把麻烦留给我们,把方便留给您

## 安卓手机禁止黑屏设置说明书

1、 把 Wakey apk APP 安装包放到安卓手机上进行安装,安装 完成后手机桌面会出现一个电灯形状的图标:

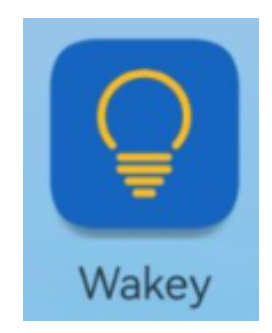

2、 找到并打开手机的设置

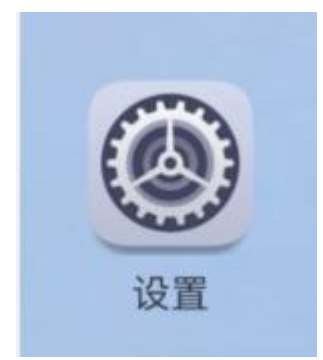

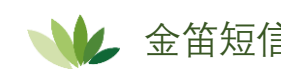

3、 找到设置里的应用

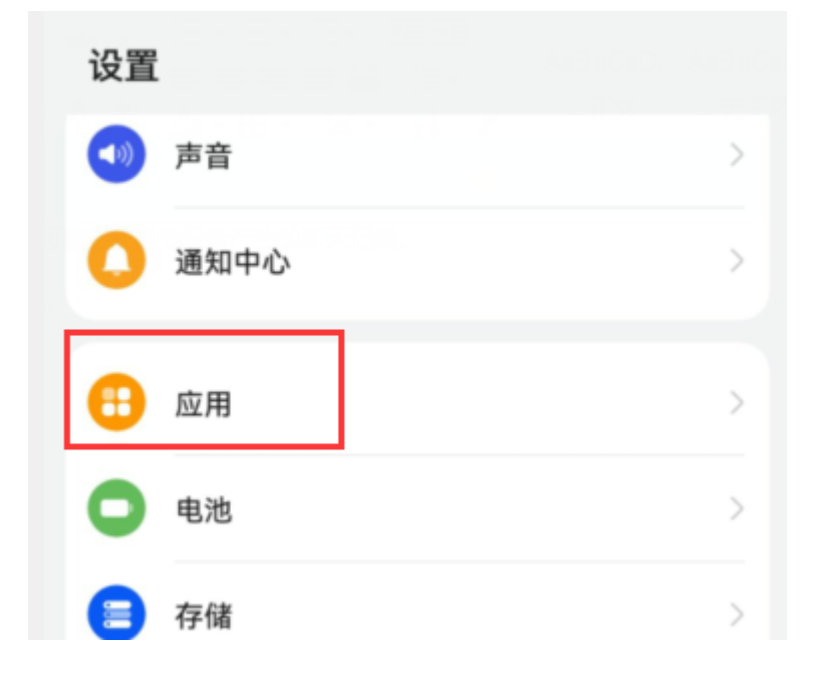

## 4、 点击应用,找到应用启动管理项

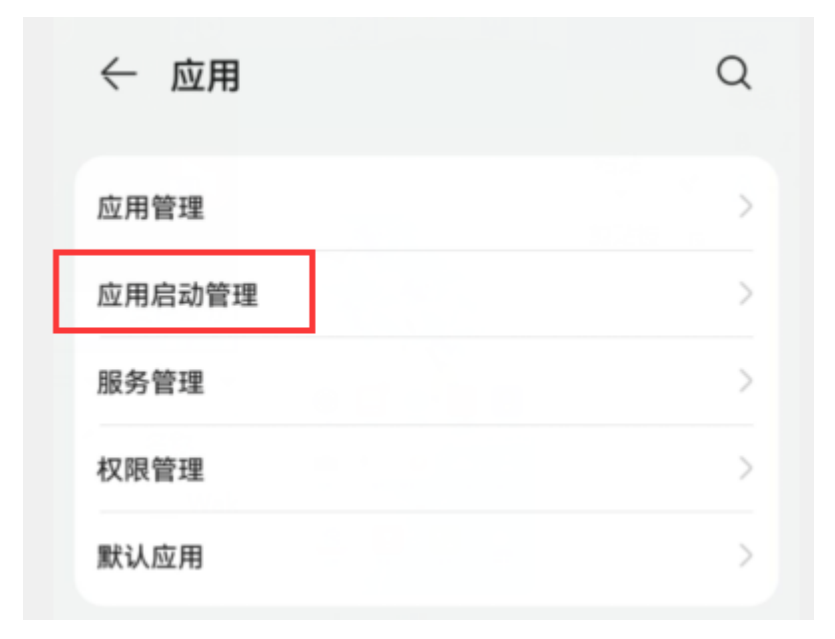

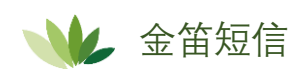

5、 打开启动应用管理, 找到 Wakey APP

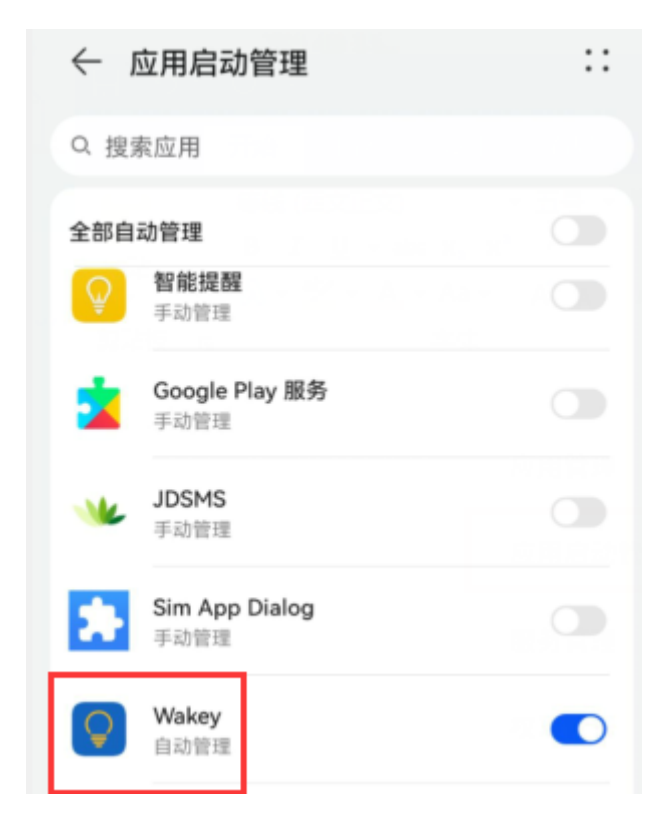

## 一般刚安装完 APP 后,默认是自动管理

## 6、 点击后面的开关按钮

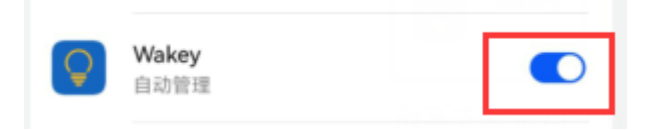

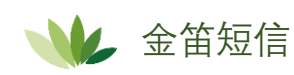

7、 设置成手动管理,选择允许后台活动

| 工力的用     |    |
|----------|----|
| 于动官理     |    |
| 允许自启动    |    |
| 开机或后台自启动 |    |
| 允许关联启动   |    |
| 可被其他应用启动 |    |
| 允许后台活动   |    |
| 可在后台运行   |    |
|          | 确定 |
|          |    |

点击确定,设置完成

8、 回到手机桌面,打开 Wakey APP

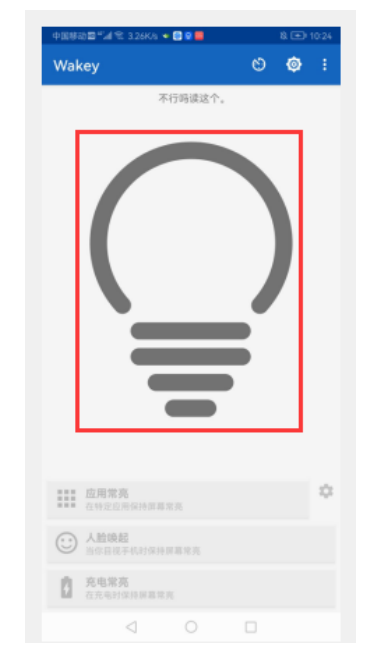

此时电灯图形是灰色的, 说明没有开启 APP

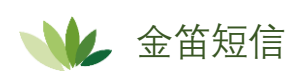

9、 点击灰色电灯图形,将其点亮,说明 APP 已经开始运行,手机 就不会进入黑屏休眠状态了

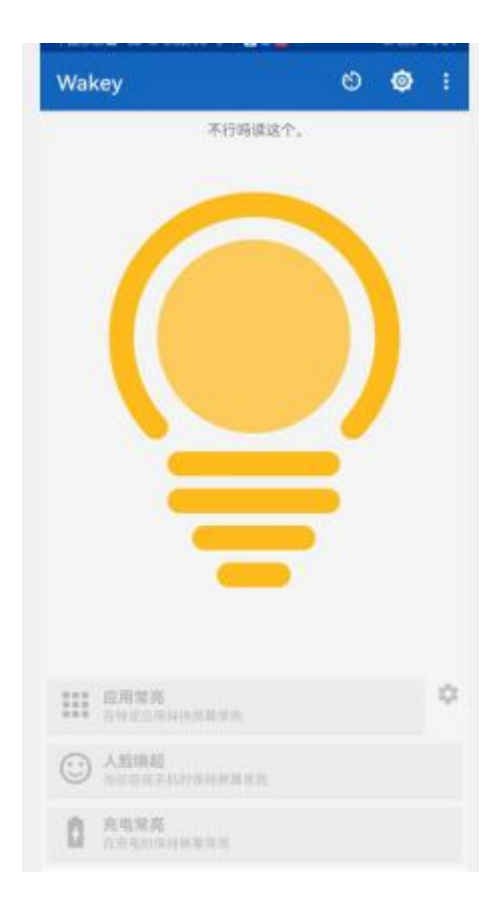

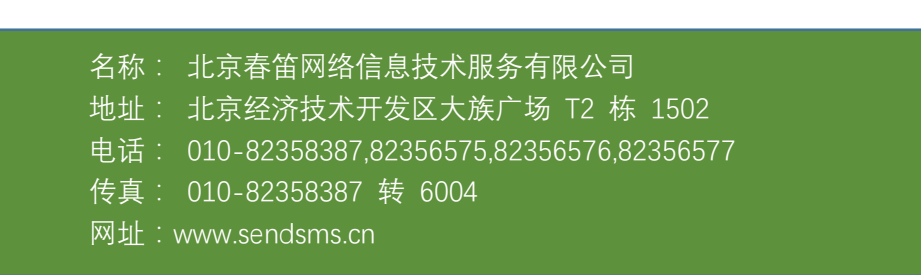